## Procedura guidata per la registrazione a servizionline.opl.it e pagamento della quota di iscrizione

## link: servizionline.opl.it

## 1) Cliccare su "SERVIZI PRIVATI":

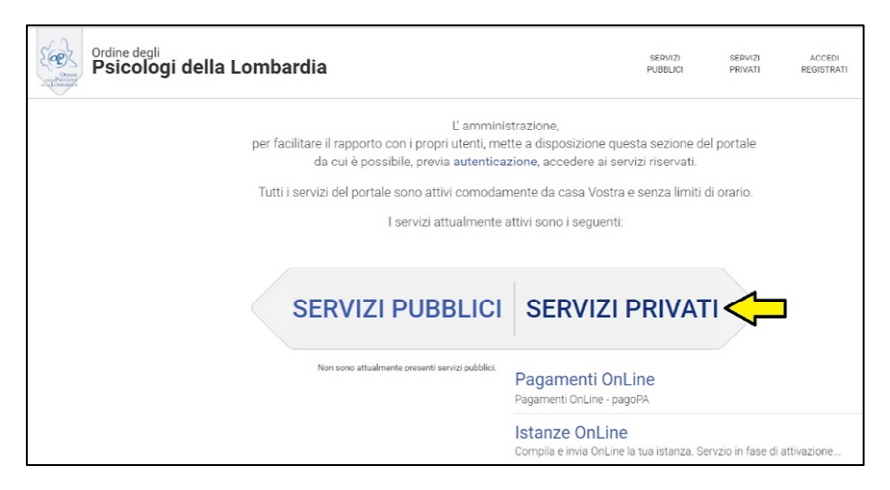

2) Cliccare su *"REGISTRATI"* (attenzione: non è possibile accedere al portale con le stesse utilizzate per accede all'area riservata del sito www.opl.it)

| Ordine degli<br>Psicologi della Lombardia                                                                          | SERVIZI<br>PUBBLICI | SERVIZI<br>PRIVATI | ACCEDI<br>REGISTRATI |
|----------------------------------------------------------------------------------------------------|---------------------|--------------------|----------------------|
| ACCEDI REGISTRAT<br>E accesso alla sestone rohresta inchede l'autoriticazione al portale<br>Usernarie<br>Passivoit |                     | I                  |                      |
| Credenziali Dimenticate?                                                                                           |                     |                    |                      |

3) Compilare tutti i dati richiesti <u>registrandosi come persona fisica</u>, non come persona giuridica (*nel campo "Nazione" inserire il codice IT*). Al termine della registrazione cliccare su *"Registrami"* (\**i campi con asterisco sono obbligatori*)

| Telefana                |  |  |  |
|-------------------------|--|--|--|
| Telefolio               |  |  |  |
|                         |  |  |  |
| Fax                     |  |  |  |
|                         |  |  |  |
|                         |  |  |  |
| Dati di accesso         |  |  |  |
| Scegli un nome utente * |  |  |  |
|                         |  |  |  |
| Scordi una paceword *   |  |  |  |
| Scegii ulla passworu    |  |  |  |
|                         |  |  |  |
| Ripeti la password *    |  |  |  |
|                         |  |  |  |
|                         |  |  |  |

Terminata la procedura viene inviata una email automatica da pagopa@opl.it.

Per confermare la registrazione è necessario <u>cliccare sul link indicato nella email (oppure copiare</u> <u>il link e incollarlo nella barra del proprio browser</u>).

4) Terminata la procedura di registrazione, cliccare su "ACCEDI"

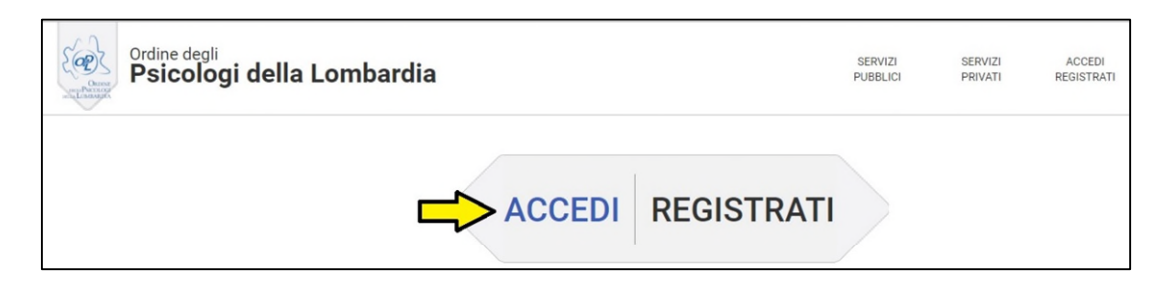

5) Cliccare su "Pagamenti OnLine"

| La tua Sezione Privata                                                |  |
|-----------------------------------------------------------------------|--|
| Pagamenti OnLine - pagoPA                                             |  |
| Istanze OnLine                                                        |  |
| Compila e invia OnLine la tua istanza. Servzio in fase di attivazione |  |

6) Si apre una tabella contenente le indicazioni per il pagamento della tassa annuale di iscrizione. Nel riquadro "Azioni" è possibile selezionare due icone, *stampante* e *carrello*:

|                     |                       |          | Scopri pr             | resso quali PSP puoi recarti per ef | ifettuare il pagament |
|---------------------|-----------------------|----------|-----------------------|-------------------------------------|-----------------------|
| Pagamenti da avviso |                       |          |                       |                                     |                       |
| Pagante             | Causale               | Importo  | Dovuto                | Scadenza                            | Azioni                |
| Cognome, nome       | Quota iscrizione 2019 | )00, XXX | Quota iscrizione 2019 | 15/feb/2019                         | 8 E                   |

Dettaglio delle funzioni disponibili:

a) Icona <u>stampante</u> per scaricare l'Avviso di Pagamento (\*/\*\*vedi Facsimile) nel quale sono indicati Codice CBILL, Codice Avviso (o Identificativo Unico Versamento) e QR Code, che permettono il pagamento presso gli sportelli bancari abilitati, circuiti ATM, tabaccherie, Lottomatica, SISAL etc. (l'elenco dei punti abilitati a ricevere pagamenti tramite pagoPA® è disponibile alla pagina su <u>http://www.agid.gov.it/agenda-digitale/pubblica-amministrazione/pagamenti-elettronici/psp-aderenti-elenco</u> oppure <u>www.pagopa.gov.it.</u> Attenzione: per cause non ascrivibili all'OPL, non è possibile pagare presso gli Uffici Postali.

**b)** Icona <u>carrello:</u> per procedere al **pagamento online** (in alto a destra l'importo dovuto). Cliccando sul carrello si apre questa schermata:

| Ordine degli Psicologi della Lombardia                                                    | Indietro |
|-------------------------------------------------------------------------------------------|----------|
| Totale pagamento                                                                          | €xxx,00  |
| Scegli la modalità di pagamento                                                           |          |
| Il tuo conto corrente tramite bonifico bancario o boliettino postale                      |          |
| Carta di credito, debito, prepagata     scegliendo uno qualsiasi degli operatori aderenti |          |
| Altre modalità di pagamento scegliendo un canale di pagamento alternativo                 |          |
| Tutte le modalità di pagamento                                                            |          |

Qualora non comparisse la vostra modalità di pagamento preferita o foste impossibilitati a pagare con le modalità indicate, consigliamo di seguite le istruzioni al precedente punto **a**) oppure, in alternativa, **è possibile procedere al pagamento tramite** *homebanking* **abilitato al servizio** (verificare la presenza tra i metodi di pagamento del "pagamento CBILL", "pagamento pagoPA" o "pagamenti CBILL/pagoPA").

(All'interno della pagina Elenco pagamenti, cliccando su *"Scopri presso quali PSP puoi recarti per effettuare il pagamento"*, o <u>http://www.agid.gov.it/agenda-digitale/pubblica-amministrazione/pagamenti-elettronici/psp-aderenti-elenco</u> si accede all'elenco di tutti i servizi abilitati)

| ENTE       Cod. Fiscale 97134770151 (Codice Ente)       DESTINATARIO AVVISO       Cod. Fiscale xxxxxxxxxxxxxxxxxxxxxxxxxxxxxxxxxxxx                                                                                                    | ENT       Od. Fiscale 97134770151 (Codice Entel       DESTINATARIO AVVISO       Od. Fiscale xxxxxxxxxxxxxxxxxxxxxxxxxxxxxxxxxxxx                                                                                                    | ENT       OLE REGIS 97134 770151 (Codec Ente)       DESTINATIO OLVISO       Col. Reconservations of the conservation of the conservation of the cons                                                             | Quota iscrizione 2019                                                                                                    | 0                                                                                                    |                                                                                                    |                                                                                                    | ORENE<br>PEU-L'ALCOLOGI<br>PEU-L'ALCOLOGI<br>PEU-L'ALCOLOGI |
|----------------------------------------------------------------------------------------------------|----------------------------------------------------------------------------------------------------|----------------------------------------------------------------------------------------------------|----------------------------------------------------------------------------------------------------|----------------------------------------------------------------------------------------------------|----------------------------------------------------------------------------------------------------|----------------------------------------------------------------------------------------------------|-------------------------------------------------------------|
| ORDINE DEGLI PSICOLOGI DELLA LOMBARDIA       Indirizzo         Meridomazione       Indirizzo         Meridomazione       Indirizzo         Meridomazione       Indirizzo         Meridomazione       Indirizzo         Meridomazione       Indirizzo         Meridomazione       Indirizzo         Meridomazione       DOVE PAGARE?         QUANTO E QUANDO PAGARE?       DOVE PAGARE?         Nome Cognome       Indirizzo         Projegare con una unica rata.       PACA SULSTO CON LEAPP         Unporto è aggiornato automaticamente dai sistema e potrebebe subire variazioni per eventuali sgravi, note di credito, indennità di mora, sanzioni o interessi, ecc. Un operatore, il sito o l'app che userai ti potrebero quindi chiedere una cifra diversa da quella qui indicata.       PACA SUL ERRITORIO         Utilizza la porzione di avviso relativa al canale di pagamento che preferisot.       Euro       Exox.Qu0         Qui accanto trovi il codice Qre il codico indernato al quella qui indicata.       Destinatario Nome Cognome       Euro       € xox.Qu0         Qui accanto trovi il codice Qre il code di receltore oRbine Declu PSICOLOGI DELLA LOMBARDIA contro al pagamento dueta iscrizione 2019       Indica Avviso       Code Exot Circli Circli Circli Circli Circli Circli Circli Circli Circli Circli Circli Circli Circli Circli Circli Circli Circli Circli Circli Circli Circli Circli Circli Circli Circli Circli Circli Circli Circli Circli C                                                                                                    | ORDINE DEGLI PSICOLOGI DELLA LOMBARDIA       Nome Cognome         Maintano       Indirizzo         Maintano soft //productor/productor/programme       Indirizzo         Maintano soft //productor/productor/programme       Indirizzo         Maintano soft //productor/productor/programme       Indirizzo         Maintano soft //productor/productor/p                                                                                                    | ORDINE DEGLI PSICOLOGI DELLA LOMBARDIA       Nome Cagnome         Pre entranstan:       Indifizza         Martine Statemenpagnetic       Indifizza         Martine Statemenpagnetic                                                                                                    | ENTE Cod. Fiscale 97134                                                                                                    | 770151 (Codice Ente)                                                                                                    | DESTINATARIO                                                                                                    | AVVISO Cod. F                                                                                                    | iscale xxxxxxxxxxxxxxx                                      |
| Periadamazaanii<br>tariad peopaiglopidi<br>Periadamazaanii di pagamento abilitatii<br>Culcuanto trovil i codice QR el<br>codice interbancario CIELL per pagare<br>atraverso i circuito bancario ge gi atri<br>canali di pagamento abilitatii<br>Periadamazaanii cincuito bancario ge gi atri<br>canali di pagamento abilitatii<br>Periadamazaanii cincuito bancario ge gi atri<br>canali di pagamento abilitatii<br>Periadamazaanii cincuito bancario ge gi atri<br>canali di pagamento abilitatii<br>Periadamazaanii cincuito bancario ge gi atri<br>canali di pagamento abilitatii<br>Periadamazaanii cincuito bancario ge gi atri<br>canali di pagamento abilitatii<br>Periadamazaanii cincuito bancario ge gi atri<br>canali di pagamento abilitatii<br>Periadamazianii cincuito bancario ge gi atri<br>canali di pagamento abilitatii<br>Periadamazianii di pagamento abilitatii<br>Periadamazianii di pagamento abilitatii<br>Periadamazianii di pagamento abilitatii<br>Periadamazianii di pagamento abilitatii<br>Periadamazianii di pagamento abilitatii<br>Periadamazianii di pagamento abilitatii<br>Periadamaziani                                                                                                    | Periodmandanie<br>http://anaking.pagepu@pudit<br>pereiogenerio@pudita/service/pagamentos/<br>exegurerin@pudita/service/pagamentos/<br>pereiogenerio@pudita/service/pagamentos/<br>Porto E QUANDO PAGARE?<br>QUANTO E QUANDO PAGARE?<br>QUANTO E QUANDO PAGARE?<br>QUANTO E QUANDO PAGARE?<br>DOVE PAGARE? Lista dei canali di pagamentos u www.pagopa.gov.t<br>EXEXCX,QQ<br>Euro entro il 15/02/2019<br>Puol pagare con una unica rata.<br>L'importo à aggiornato automaticamente dal sistema e potrebebe subire<br>variazioni per eventuali sgravi, note di credito, indennita di mora,<br>sanzioni o interessi, ecc. Un operatore, il sito o Tapp che userai ti<br>potrebebero quindi chiedere una cifra diversa da quella qui indicata.<br>D'Atal pagare in contanti, con carte o conto corrente.<br>Utilizza la porzione di avviso relativa al coarale di pagamento che preferisot.<br>Executiva da l'abance in a Siguremerato.<br>Potrai pagare in contanti, con carte o conto corrente.<br>Utilizza la porzione di avviso relativa al coarale di pagamento che preferisot.<br>Executiva da l'abance Queta iscrizione 2019<br>Qua cacanto trovil i codice Qre il<br>codice interbancario GBULL per pagare<br>attraverso il circuito banarato e gli altri<br>anali di pagamento abilitati.<br>QR Code<br>QR Code<br>QR Code<br>QR Code<br>QR Code<br>Qua cacanto foundi interbancario GBULL per pagare<br>attraverso il circuito banarato e gli altri<br>canali di pagamento abilitati.<br>Destinatario Nome Cognome<br>Euro<br>Euro<br>Codice CBILL<br>Codice CBILL<br>Codice CBILL<br>Codice Avviso<br>10101011010110101<br>2019<br>2013<br>2013 | Per indexnational<br>tand page with the sector mignet of the sector mignet of the sector mignet | ORDINE DEGLI PSICOLOGI DELLA                                                                                                    | A LOMBARDIA                                                                                                    | Nome Cognome                                                                                                    |                                                                                                    |                                                             |
| QUANTO E QUANDO PAGARE?       DOVE PAGARE?       Lista dei canali di pagamento su www.pagopa.gov.it                                                                                                    | QUANTO E QUANDO PAGARE?       DOVE PAGARE?       Lista dei canali di pagamento su www.pagopa.gov.t                                                                                                    | QUANTO E QUANDO PAGARE?       DOVE PAGARE?       List del canali di pagamento su www.pagopa.gov.t                                                                                                    | Per informazioni:<br>http://servizionline.opl.it/portal/servizi/pagamenti<br>Email pagopa@opl.it<br>Pec segreteria@pec.opl.it                                                                                                    |                                                                                                    |                                                                                                    |                                                                                                    |                                                             |
| Euro euro it 15/02/001 <td>Image: Section of the section of the section of th</td> <td><b>C</b> COX, O       <b>L</b> CD <b>e</b> not o       <b>15/02/01</b>         A us pages con una unica rata       A solution of aggiornato automaticamente dal sistema e portebbe subitoriza parte con cate, conto corrente cultor corrente cultor cultor corrente cultor cultor cultor corrente cultor cultor cultor corrent</td> <td>QUANTO E QUANDO PAGARE?</td> <td></td> <td>DOVE PAGARE?</td> <td>Lista dei canali di pagam</td> <td>ento su <b>www.pagopa.gov.it</b></td> | Image: Section of the section of the section of th                                                                                                    | <b>C</b> COX, O <b>L</b> CD <b>e</b> not o <b>15/02/01</b> A us pages con una unica rata       A solution of aggiornato automaticamente dal sistema e portebbe subitoriza parte con cate, conto corrente cultor corrente cultor cultor corrente cultor cultor cultor corrente cultor cultor cultor corrent                                                                                       | QUANTO E QUANDO PAGARE?                                                                                                    |                                                                                                    | DOVE PAGARE?                                                                                                    | Lista dei canali di pagam                                                                                                    | ento su <b>www.pagopa.gov.it</b>                            |
| BANCHE E ALTRI CANALI       RATA UNICA entro il       15/02/2019         Qui accanto trovi il codice QR e il<br>codice interbancario CBILL per pagare<br>attraverso il circuito bancario e gli altri<br>canali di pagamento abilitati.       Destinatario Nome Cognome       Euro       € xxx,00         QR Code       QR Code       Ente Creditore ORDINE DEGLI PSICOLOGI DELLA LOMBARDIA       Oggetto del pagamento Quota iscrizione 2019       Codice CBILL<br>Codice CBILL       Codice Avviso<br>01010101010101010101       Cod. Fiscale Ente Creditore<br>97134770151                                                                                                    | BANCHE E ALTRI CANALI       RATA UNICA entro il       15/02/2019         Qui accanto trovi il codice QR e il<br>codice interbancario CBILL per pagare<br>attraverso il circuito bancario e gli altri<br>canali di pagamento abilitati.       Destinatario Nome Cognome       Euro       € xxxx,00         OR Code       Ret Creditore ORDINE DEGLI PSICOLOGI DELLA LOMBARDIA<br>Oggetto del pagamento Quota iscrizione 2019       Ocd. Fiscale Ente Creditore<br>01010101010101010101       Cod. Fiscale Ente Creditore<br>97134770151                                                                                                    | BANCHE E ALTRI CANALI RATA UNICA entro il 15/02/2019<br>Qui accanto trovi il codice QR e il<br>codice interbancario CBILL per pagare<br>attraverso il circuito bancario e gli altri<br>canali di pagamento abilitati.<br>QR Code QR Code Descrito e Quota iscrizione 2019<br>Codice CBILL<br>GM2 21 Codice Avviso Cod. Fiscale Ente Creditore<br>01010101011010101 0101 97134770151                                                                                                    | € XXX,00 Euro entr<br>Puoi pagare con una unica rata.<br>L'importo è aggiornato automaticamente<br>variazioni per eventuali sgravi, note di cre<br>sanzioni o interessi, ecc. Un operatore, il<br>potrebbero quindi chiedere una cifra dive<br>Utilizza la porzione di | o il 15/02/2019<br>e dal sistema e potrebbe subire<br>edito, indennità di mora,<br>sito o l'app che userai ti<br>rsa da quella qui indicata.<br>avviso relativa | PAGA SUL SITO<br>del tuo Ente Creditor<br>di pagamento. Potra<br>CBILL.<br>PAGA SUL TERR<br>in Banca, in Ricevitor<br>al Bancomat, al Supe<br>Potrai pagare in cont<br>al canale di pagam | D CON LE APP<br>e, della tua Banca, o degli al<br>i pagare con carte, conto coi<br>ITORIO<br>ia, dal Tabaccaio,<br>irmercato.<br>anti, con carte o conto corre<br>ento che prefer: | tri canali<br>rrente,<br>ente.<br>i sci.                    |
| Qui accanto trovi il codice QR e il       Destinatario Nome Cognome       Euro       €xxx,00         Codice interbancario CBILL per pagare attraverso il circuito bancario e gli altri canali di pagamento abilitati.       Destinatario Nome Cognome       Euro       €xxx,00         QR Code       QR Code       Codice CBILL Per Code       Gagetto del pagamento Quota iscrizione 2019       Codice Avviso       Cod. Fiscale Ente Creditore         GW2231       Codice Avviso       010101010101010101       97134770151                                                                                                    | Qui accanto trovi il codice QR e il<br>codice interbancario CBILL per pagare<br>attraverso il circuito bancario e gli altri<br>canali di pagamento abilitati.<br>QR Code<br>QR Code<br>QR Code<br>QR Code<br>QR Code<br>Qgetto del pagamento Quota iscrizione 2019<br>Codice CBILL<br>GOdice CBILL<br>GOdice CBILL<br>Codice Avviso<br>D1010101010101010101<br>Codice Avviso<br>D101010101010101010101<br>Codice Avviso<br>D101010101010101010101<br>Codice CBILL<br>GW 231                                                                                                    | Qui accanto trovi il codice QR e il<br>codice interbancario CBILL per pagare<br>attraverso il circuito bancario e gli altri<br>canali di pagamento abilitati.<br>QR Code QR Code QR Code QR Code QG Codice CBILL Codice CBILL Codice Avviso Cod. Fiscale Ente Creditore<br>GWZ 31 Codice Avviso Cod. Fiscale Ente Creditore<br>97134770151                                                                                                    | BANCHE E ALTRI CANALI                                                                                                    |                                                                                                    | RA                                                                                                    | TA UNICA entro il                                                                                                    | 15/02/2019                                                  |
|                                                                                                    |                                                                                                    |                                                                                                    |                                                                                                    |                                                                                                    |                                                                                                    |                                                                                                    |                                                             |
|                                                                                                    |                                                                                                    |                                                                                                    | Qui accanto trovi il codice <b>QR</b> e il<br>codice interbancario <b>CBILL</b> per pagare<br>attraverso il circuito bancario e gli altri<br>canali di pagamento abilitati.                                                                                            | QR Code                                                                                                    | estinatario Nome Cognome<br>nte Creditore ORDINE DEGLI PSIC<br>ggetto del pagamento Quota iscr<br>odice CBILL<br>W231 Codice Avviso<br>0101010101                                         | Euro<br>COLOGI DELLA LOMBARDIA<br>izione 2019<br>101010101                                                                                                    | o €xxx,00<br>Cod. Fiscale Ente Creditore<br>97134770151     |

## \*\*Facsimile Avviso di pagamento scaricabile prima del 28/01/2019:

| D                                                                                                    |                                                                                                    | ayamento                                                                                                    | pagorn                                                                                                    |
|----------------------------------------------------------------------------------------------------|----------------------------------------------------------------------------------------------------|----------------------------------------------------------------------------------------------------|----------------------------------------------------------------------------------------------------|
| DELLA LOMRARDIA                                                                                                    | <b>N</b> . 010101010101010                                                                                                    | 1010 <> Codice IUV                                                                                                    |                                                                                                    |
|                                                                                                    | codice da utilizzare                                                                                                    | per il pagamento                                                                                                    |                                                                                                    |
| ENTE CREDITORE:                                                                                                    |                                                                                                    | INTESTATARIO:                                                                                                    |                                                                                                    |
| Ordine degli Psicologi della Lombardi<br>CF 97134770151 (Codice Ente)<br>Codice Interbancario 6W231 (circuito<br>Corso Buenos Aires, 75<br>CAP 20124<br>Email pagopa@opl.it Codice CBILL                                                                                                    | a<br>CBILL) <sup>1</sup>                                                                                                    | Nome, Cognome<br>CF/PIVA XXXXXXXXXXXX<br>via XXXXXXXXX<br>XXXXXXXXXXXXXXXXXXXXXXXXXXX                                                                                                    | XXXXX                                                                                                    |
| Gentilissimo/a Sig./Sig.ra, Le com                                                                                                    | unichiamo gli estremi del                                                                                                    | le somme che Lei deve all'                                                                                                    | Ente                                                                                                    |
| DETTAGLIO DEGLI IMPORT                                                                                                    | 1                                                                                                    |                                                                                                    |                                                                                                    |
| Identificativo Unico Versamento: 01<br>Causale del versamento: 01<br>Data scadenza: 15<br>Importo: XX                                                                                                    | 10101010101010101<br>Jota iscrizione 2019<br>/02/2019<br>X,00 €                                                                                                    | □ Codice IUV                                                                                                    |                                                                                                    |
| Totale: XX                                                                                                    | ×,00 €                                                                                                    |                                                                                                    |                                                                                                    |
| orentaal oglari, note al oreano, indennia al ne                                                                                                    |                                                                                                    |                                                                                                    |                                                                                                    |
| ll prestatore di servizi di pagamento presso il qu                                                                                                    | ale è presentato potrebbe pertanto r                                                                                                    | ichiedere un importo diverso da quell                                                                                                    | o indicato sul documento stesso                                                                                                    |
| Il prestatore di servizi di pagamento presso il qui                                                                                                    | ale è presentato potrebbe pertanto r                                                                                                    | ichiedere un importo diverso da quell                                                                                                    | o indicato sul documento stesso                                                                                                    |
| ISTRUZIONI DI PAGAMENTO<br>Disponibilità del servizio<br>Disponibilità del servizio<br>Apertura: giornaliera Giorno: Lunedi-Domenica F<br>Indisponibilità del servizio:<br>Chiusura: giornaliera Giorno: Lunedi-Domenica F<br>Indisponibilità del servizio:<br>Chiusura: giornaliera Giorno: Lunedi-Domenica I<br>Attraverso il sistema pagoPA® è possibile effetti<br>- sul sito web di Ente Creditore (http://servizioni<br>di credito o debito o pregagta, oppure il bonific<br>di servizio di pagamento aderenti all'iniziativa. P<br>- presso le banche, Poste e altri prestatori di se<br>banking,ATM, APP da smartphone, sportello, ce<br>http://www.agid.gov.it/agender-digitale/pubblica-<br>Per poter effettuare il pagamento coorne utilizza<br>PagoPA® è un sistema pubblico - fatto di regole<br>aderenti all'iniziativa - che garantice a privati e<br>costi di commissione.                                                                                | Fascia Oraria: 07:00 - 23:00<br>Fascia Oraria: 07:00 - 23:00<br>Fascia Oraria: 23:01 - 06:59<br>Tare II pagamento con le seguenti m<br>ine optit/portal/servizi/pagamenti),<br>so bancario o II bollettino postale ne<br>er poter effettuare II pagamento coo<br>rvizio di pagamento aderenti all'ini<br>zo, L'elenco dei punti abilitati a ruc<br>amministrazione/pagamenti-elettro<br>re iI Codice Avviso di Pagamento del<br>aziendo di estrumenti definiti dall'A<br>aziendo di estrumenti definiti dall'A<br>aziendo di effettuare pagamenti elettro          | ichiedere un importo diverso da quell<br>iodalità:<br>accedendo all'apposita sezione e sce<br>i caso si disponga di un conto correr<br>porre indicare il Codice dell'Avviso di<br>itativa tramite i canali da questi mess<br>vere pagamenti tramite jagoPA@ è c<br>nici/psp-aderenti-elenco<br>pure il QR Code o i coo<br>pure il QR Code o i coo<br>pure il QR Code o i coo<br>genzia per l'Italia Digitale e accettati<br>tronicia la PA in modo sicuro e affidi<br>le tutte la PA sono obblinate ad arlerir         | p indicato sul documento stesso<br>gliendo tra gli strumenti disponibili: carta<br>te presso banche, Poste e altri prestatori<br>agamento o IUV presente suli avviso.<br>a disposizione(come ad esempio: home<br>iisponibile alla pagina<br>resenti sulla stampa dell'avviso.<br>Ialla Pubblica Amministrazione e dai PSP<br>bile, semplice e in totale trasparenza nei<br>a.                           |
| Issentatore di servizi di pagamento presso il qui<br>Issentatore di servizi di pagamento presso il qui<br>Disponibilità del servizio:<br>Apertura: giornaliera Giorno: Lunedi-Domenica f<br>Indisponibilità del servizio:<br>Chiusura: giornaliera Giorno: Lunedi-Domenica I<br>Attraverso il sistema pagoPA® è possibile effettu<br>- sul sito web di Ente Creditore (http://servizioni<br>di credito o debito o pregagata, opure il bonifi<br>di servizio di pagamento aderenti all'iniziativa. P<br>- presso le banche, Poste e altri prestatori di se<br>banking,ATM, APP da smartphone, sportello, ed<br>http://www.agid.gov.it/agenda-digitale/pubblico-<br>Per poter effettuare il pagamento occorre utilizze<br>PegoPA® è un sistema pubblico - fatto di regolo<br>aderenti all'iniziativa - che garantisce a privati e<br>costi di commissione.<br>Si tratta di un'iniziativa promossa dalla Presiden:<br>[1] Il Codice Interbancario (codice Ente) è il codic   | Fascia Oraria: 07:00 - 23:00<br>Fascia Oraria: 07:00 - 23:00<br>Fascia Oraria: 23:01 - 06:59<br>Jare II pagamento con le seguenti m<br>ine.opl.it/portal/servizi/pagamenti),<br>ob bancario o il bollettino postale ne<br>er poter effettuare il pagamento oc<br>rvizio di pagamento aderrenti all'imi<br>xc). L'elenco dei punti abilitati a rice<br>amministrazione/pagamenti-eletto<br>re il Codice Avviso di Pagamento definiti dall'<br>aziende di effettuare pagamenti ele<br>za del Consiglio dei Ministri alla qua<br>se da utilizzare presso le Banche ch | ichiedere un importo diverso da quell<br>iodalità:<br>accedendo all'apposita sezione e sce<br>i caso si disponga di un conto correr<br>sorre indicare il Codice dell'Avviso di<br>itativa tramite i canali da questi mess<br>evere pagamenti tramite pagoPA® è ci<br>nici/aps-aderenti-elenco<br>ppure il QR Code o i Codici a Barre, p<br>genzia per l'Italia Digliale e accettati d<br>ttronici alla PA in modo sicuro e affidi<br>le tutte le PA sono obbligate ad aderir<br>e rendono disponibile il pagamento tra | p indicato sul documento stesso<br>gliendo tra gli strumenti disponibili: carta<br>te presso banche, Poste e altri prestator<br>Pagamento o IUV presente sull'avviso.<br>a disposizione(come ad esempio: home<br>isponibile alla pagina<br>resenti sulla stampa dell'avviso.<br>falla Pubblica Amministrazione e dai PSF<br>ibile, semplice e in totale trasparenza nei<br>a.<br>mite il circuito CBILL |
| Iprestatore di servizi di pagamento presso il qui<br>Iprestatore di servizi di pagamento presso il qui<br>Disponibilità del servizio:<br>Apertura: giornaliera Giorno: Lunedi-Domenica f<br>Indisponibilità del servizio:<br>Chiusura: giornaliera Giorno: Lunedi-Domenica I<br>Attraverso il sistema pagoPA® è possibile effettu<br>- sul sito web di Ente Creditore (http://servizioni<br>di credito o debito o pregagata, oppure il bonifi<br>di servizio di pagamento aderenti all'iniziativa. P<br>- presso le banche, Poste e altri prestatori di se<br>banking,ATM, APP da smartphone, sportello, et<br>http://www.agid.gov.it/agenda-digitale/pubblica-<br>Per poter effettuare il pagamento occorre utilizze<br>PagoPA® è un sistema pubblico - fatto di regoli<br>aderenti all'iniziativa - che garantisce a privati e<br>costi di commissione.<br>Si tratta di un'iniziativa promossa dalla Presiden:<br>[1] Il Codice Interbancario (codice Ente) è il codici | Fascia Oraria: 07:00 - 23:00<br>Fascia Oraria: 07:00 - 23:00<br>Fascia Oraria: 23:01 - 06:59<br>Jare II pagamento con le seguenti m<br>ine.opl.it/portal/serviz/pagament),<br>so bancario o il bollettino postale ne<br>er poter effettuare il pagamento derenti all'initi<br>xo). L'elenco dei punti abilitati a rice<br>amministrazione/pagamenti-eletto<br>re il Codice Avviso di Pagamenti oce<br>ra eli codice Avviso di Pagamenti ele<br>za del Consiglio dei Ministri alla qua<br>se da utilizzare presso le Banche ch                                      | ichiedere un importo diverso da quell<br>odalità:<br>accedendo all'apposita sezione e sce<br>i caso si disponga di un conto correr<br>sorre indicare il Codice dell'Avviso di l<br>istiva tramite i canali da questi mess<br>evere pagamenti tramite pagoPA® è c<br>nici/aps-raderenti-elenco<br>ppure il QR Code o i Codici a Barre, p<br>genzia per l'Italia Digitale e accettati<br>ttronici alla PA in modo sicuro e affidi<br>le tutte le PA sono obbligate ad aderir<br>e rendono disponibile il pagamento tra   | gliendo tra gli strumenti disponibili: carta<br>te presso banche, Poste e altri prestator<br>Pagamento o IUV presente sull'avviso.<br>a disposizione(come ad esempio: home<br>isponibile alla pagina<br>resenti sulla stampa dell'avviso.<br>Ialla Pubbile aAmministrazione e dai PSF<br>ibile, semplice e in totale trasparenza nei<br>a.<br>mite il circuito CBILL                                    |